## Zoom オンライン面会のはじめかた [スマートフォン・タブレット編]

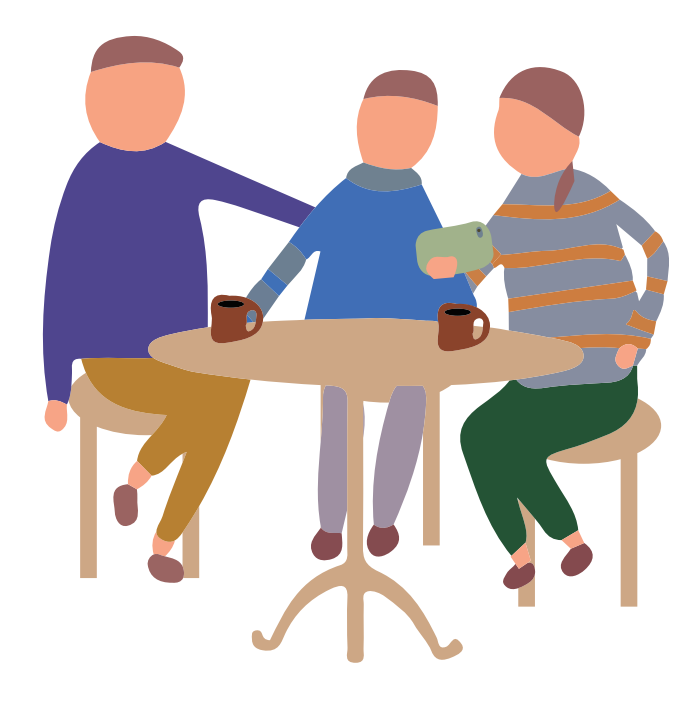

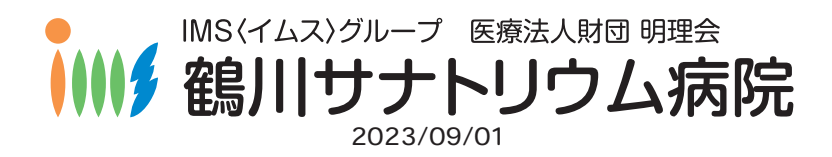

## Zoom のつかいかた

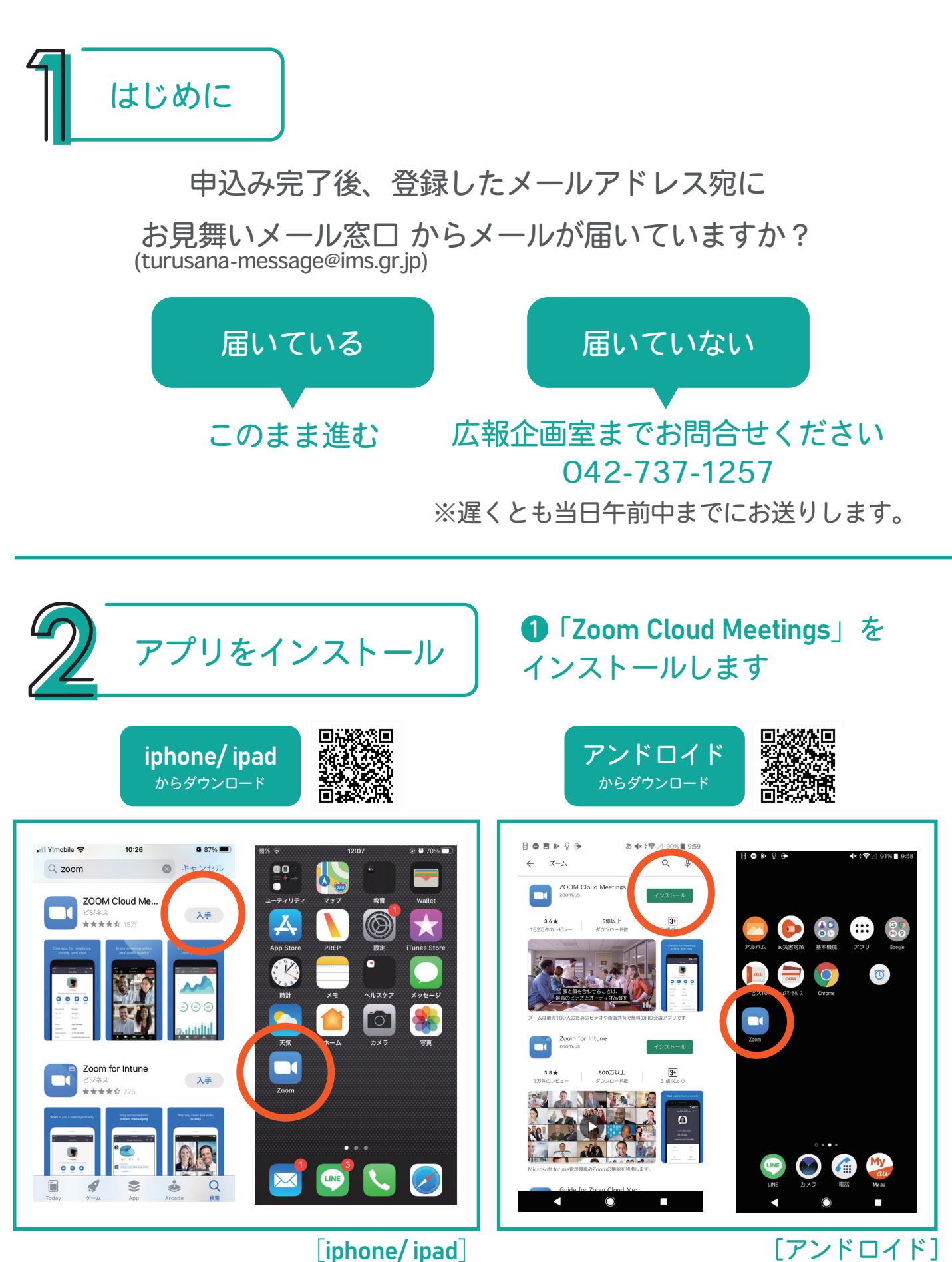

[アンドロイド] ※アンドロイドとは iphone, ipad 以外の機種です

## 2 インストールが完了したら、Zoom アプリを開きます

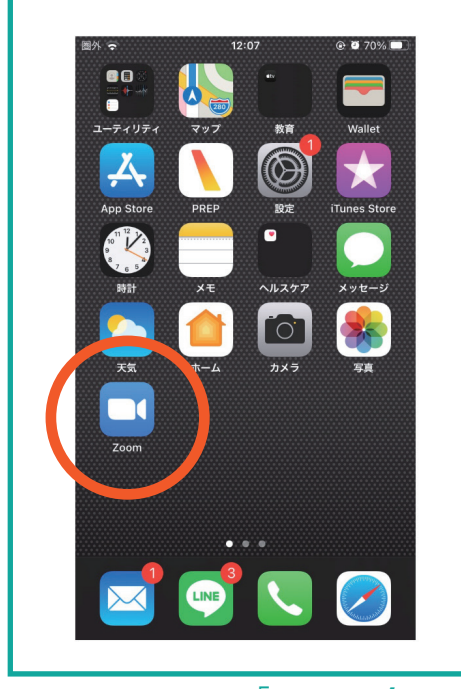

[iphone/ipad]

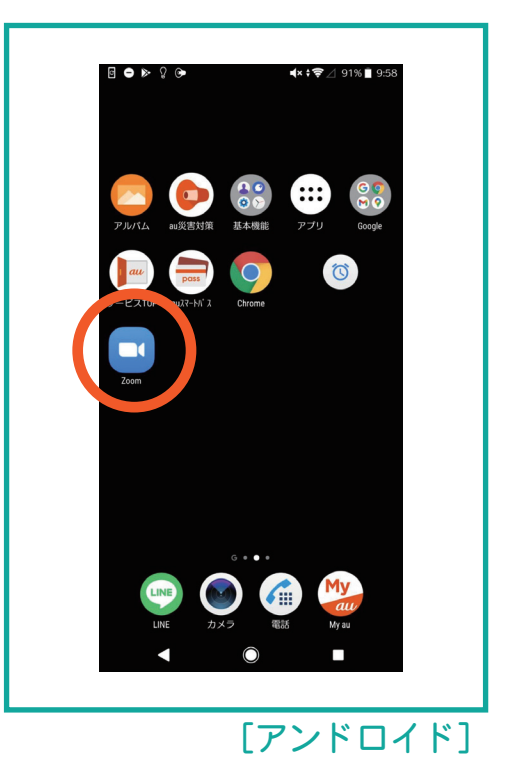

3 ミーティングに参加

## ● 開始 5 分前になったら病院から届いたメールに記載の URL を押す

| ●● 様                                                                       |            |
|----------------------------------------------------------------------------|------------|
| 平素よりお世話になります。                                                              |            |
| この度は鶴川サナトリウム病院のオンライン面会のお申し込みありがとうございます。                                    |            |
| お申込み内容のご確認をお願い致します。                                                        |            |
| ● 月● 日 (●) 00:00 ~ [●●病棟 ]                                                 |            |
| お時間になりましたら下記の URL よりご参加ください。                                               |            |
|                                                                            |            |
| Zoom ミーティングに参加する                                                           | こちらの       |
| https://us05web.zoom.us/j/81964685736?pwd=MVJoWEZqMVAxS2MyNmxVeWtodytvZz09 | ― URLを押します |
| ミーティング ID: 111 0000 2222                                                   |            |
| パスコード : 123456                                                             |            |
|                                                                            |            |
| Zoom の利用方法などは、申し込みページをご参照ください。                                             |            |
| https://menkai3710.peatix.com/                                             |            |
|                                                                            |            |
|                                                                            |            |
| 鶴川サナトリウム病院                                                                 |            |
| オンライン面会受付                                                                  |            |
| 広報企画室                                                                      |            |
| 042-737-1257                                                               |            |
|                                                                            |            |
|                                                                            |            |

2 カメラが起動してご自身が映ったら、「ビデオ付きで参加」を押す

※この画面が出ない場合もあります

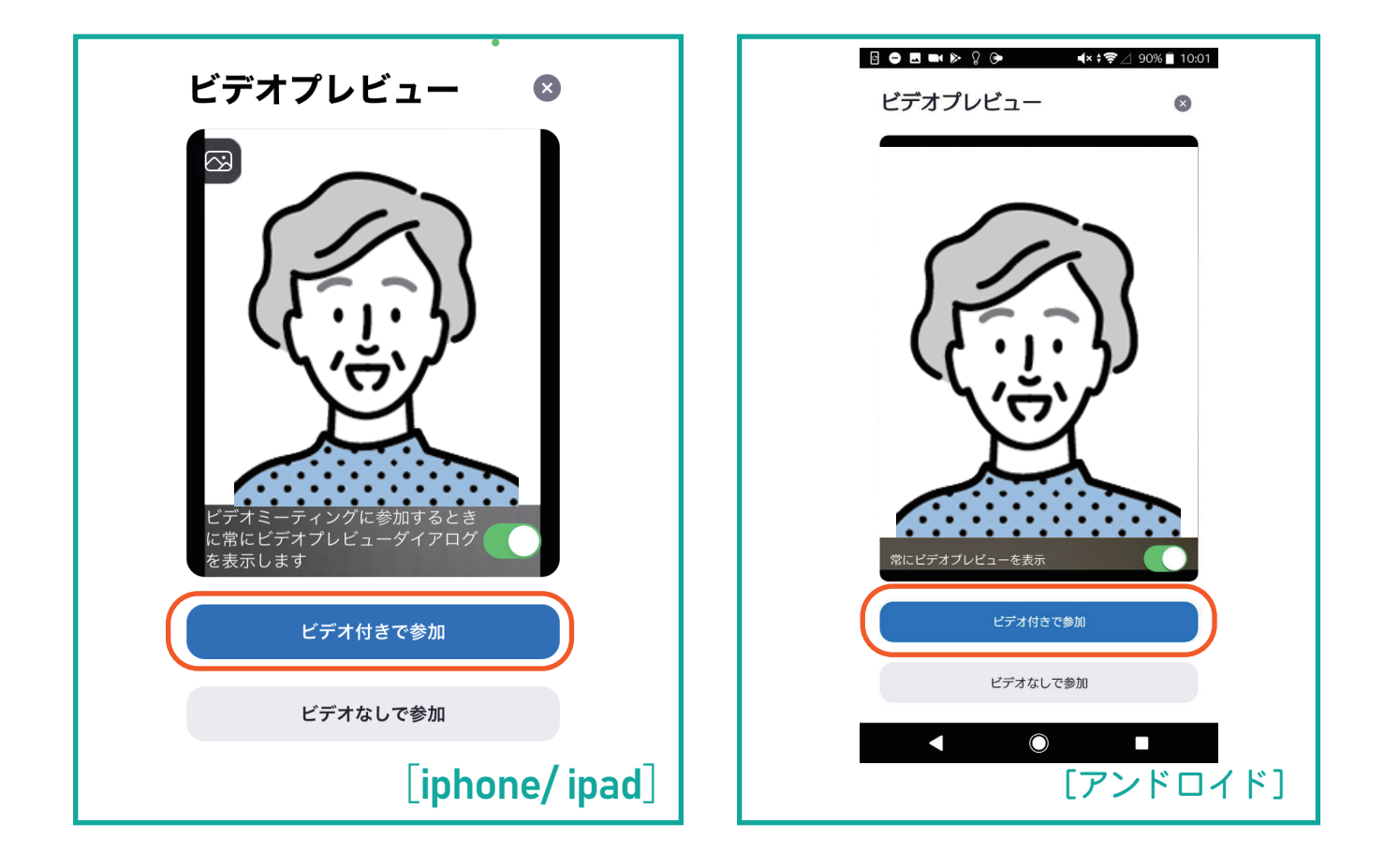

❸ 以下のメッセージが出た場合は、「了解」「許可」「OK」を押す

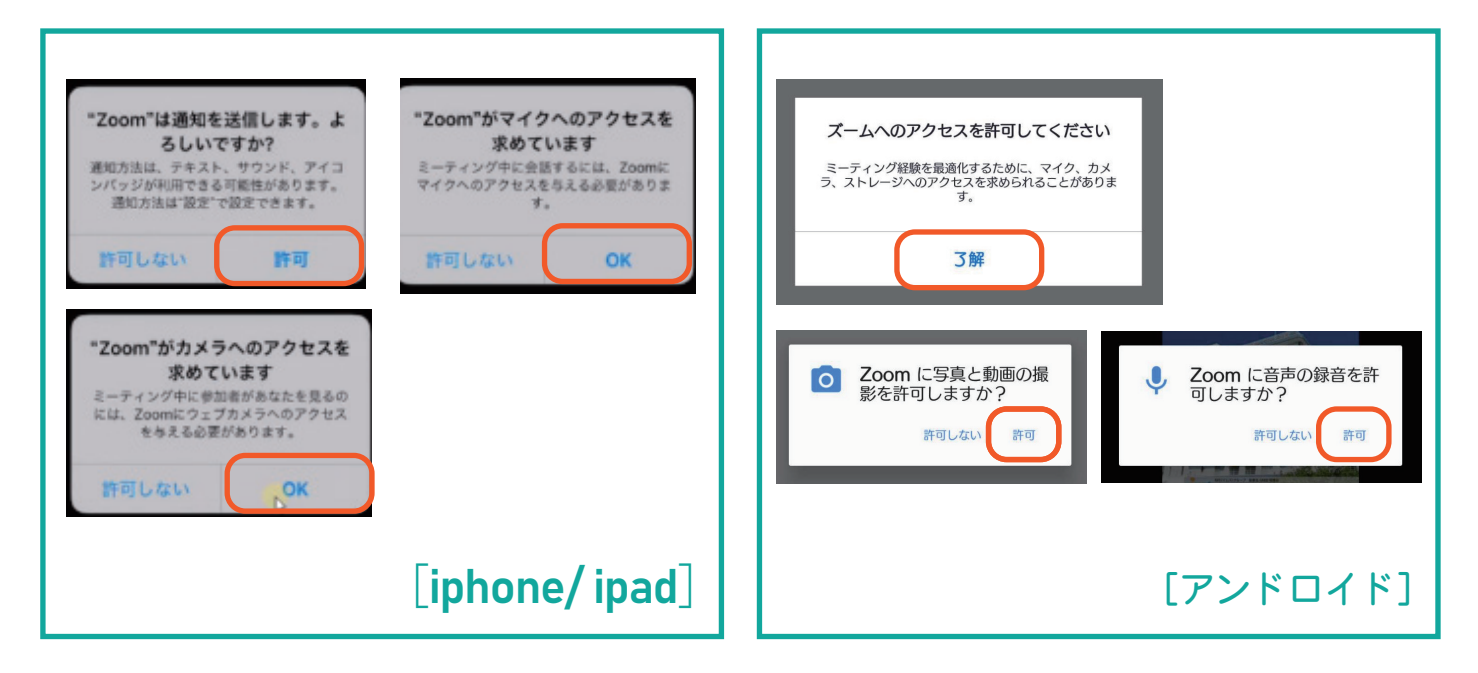

④ 病院側がミーティング(オンライン面会)への参加を許可するまで しばらく待ちください

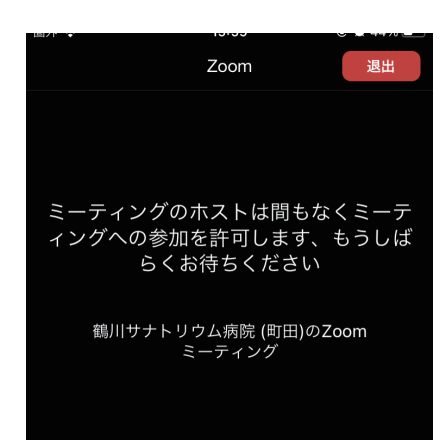

ミーテイングのホストは間も なくミーティングへの参加を 許可します。もうしばらく お待ちください

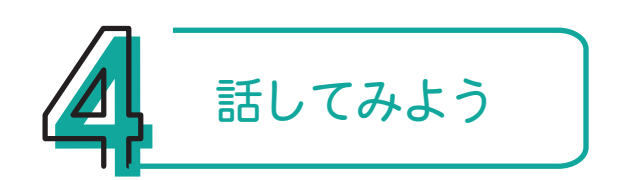

1 病院側が参加を許可するとオンライン面会がはじまります。 「インターネットを使用した通話」もしくは「インターネット経由で 呼び出す」を押します

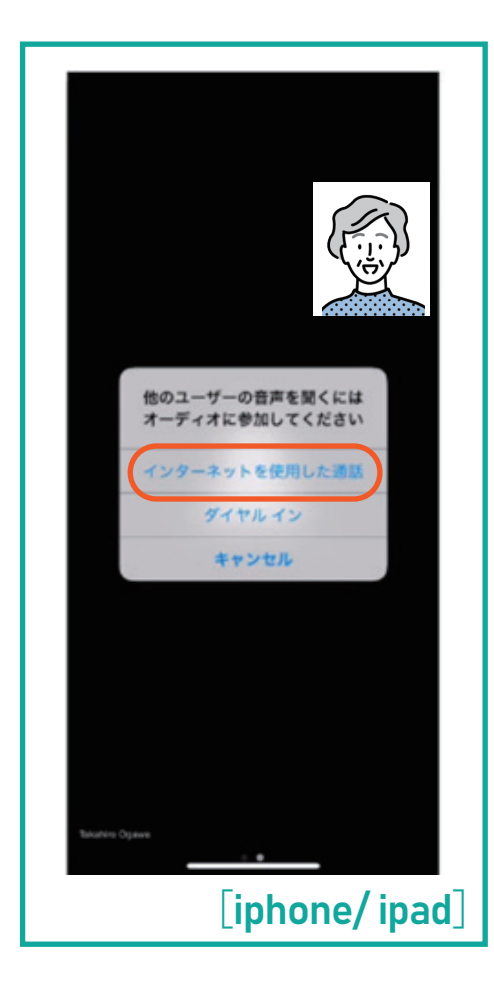

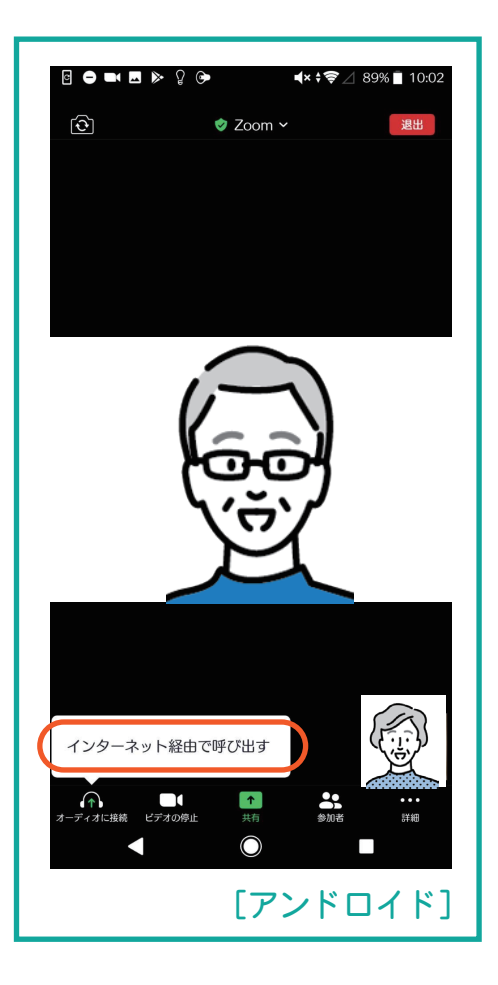